## **E-Services**

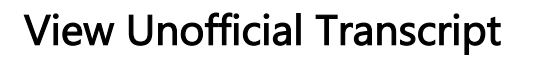

UHCL

The choice is clear.

| Steps | Descriptions                                                                                                    |
|-------|----------------------------------------------------------------------------------------------------|
| 1.    | Access the UHCL E-Services page at <u>www.uhcl.edu/eservices</u> .                                                                                                    |
|       | Enter your UHCL network ID and password or your 7 digit ID and password.                                                                                                    |
| 2.    | Click on the Academic Records tile                                                                                                    |
|       | Academic Records                                                                                                    |
| 3.    | On the left side menu bar, select View Unofficial Transcript                                                                                                    |
|       | View Unofficial Transcript                                                                                                    |
| 4.    | Click on <b>Submit</b> . * Please make sure pop-up blockers are turned off before viewing report.                                                                                            |
|       | View Unofficial Transcript Submit   Report Type Student Unofficial Transcript •   Information For Students Please make sure your pop-up blockers have been turned off before viewing report. |
| 5.    | The system will display the unofficial transcript in a different tab. Close the window to return to View Unofficial                                                                          |
|       | Transcript page.                                                                                                    |
| 6.    | Click on or Student Home to return to the Home Page.                                                                                                    |